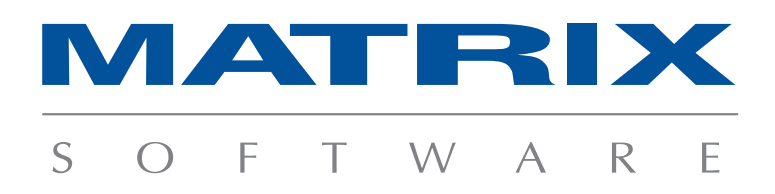

Installatiedocument MatrixMetaal OrderRegistratie 4.0 SP4 Build 652

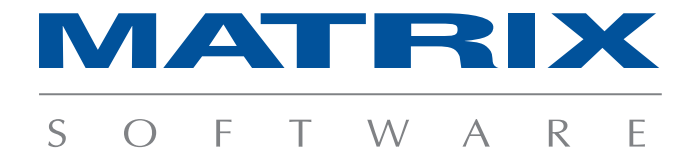

Datum:26 september 2014Versie:4.0 SP4Build:652

Ga als volgt te werk voor het installeren van de nieuwste versie van MatrixMetaal Orderregistratie:

- 1. Zorg dat iedereen uit MatrixMetaal Orderregistratie is;
- Zorg voor een back-up van de MatrixMetaal Orderregistratie database en van de complete Root directory (de plaats van deze directory is terug te vinden via de beheer module). Zorg dat deze van hetzelfde moment zijn;

| Matrix Orderregistratie Database Beh | eer in the second second second second second second second second second second second second second second s |          |           |            |         |           |                  |
|--------------------------------------|----------------------------------------------------------------------------------------------------|----------|-----------|------------|---------|-----------|------------------|
| 19 🔎 🙆 🗁 🤶                           |                                                                                                    |          |           |            |         |           |                  |
| E PLT_JW_W7\SQLEXPRESS (             | Bestandsbeheer vindt plaats in: C:\Data\Matrix                                                                 |          |           |            |         | Wijzi     | folder] ^        |
| Databases                            | Standaardmappen bij een Relatie:                                                                               |          |           |            |         | Toes      | voegen]          |
| 🕀 📵 model                            | Standaardmappen bij een Project:                                                                               |          |           |            |         | Toes      | voegen]          |
| B- Monteren                          | 10 Aanvraag                                                                                                    |          |           |            |         | Verv      | /ijderen]        |
| 🕂 🏠 Interne Relaties                 | 20 Offerte                                                                                                    |          |           |            |         | Nerw      | /ijderen]        |
| - de Rollen                          | 30 Werkvoorbereiding                                                                                           |          |           |            |         | Verw      | <u>/ijderen]</u> |
| Bestandsbeheer                       | 40 Uitvoering                                                                                                  |          |           |            |         | [Verw     | /ijderen]        |
|                                      | 50 Financien                                                                                                   |          |           |            |         | Verw      | /ijderen]        |
|                                      | 60 Nazorg en kwaliteit                                                                                         |          |           |            |         | [Verw     | <u>/ijderen]</u> |
|                                      | Standaardmappen bij een Bestelorder:                                                                           |          |           |            |         | Toey      | voegen]          |
| - 🎒 Procedures                       | Standaardmappen bij een Productieorder:                                                                        |          |           |            |         | Toev      | <u>voegen]</u>   |
| Logins                               |                                                                                                    |          |           |            | 1       |           | Ŧ                |
|                                      | E                                                                                                    | Bestands | Gebruiker | Datum-Tijd | Locatie | Opmerking |                  |
|                                      |                                                                                                    |          |           |            |         |           |                  |
|                                      |                                                                                                    |          |           |            |         |           |                  |
|                                      |                                                                                                    |          |           |            |         |           |                  |
|                                      |                                                                                                    |          |           |            |         |           |                  |
|                                      |                                                                                                    |          |           |            |         |           |                  |
|                                      |                                                                                                    |          |           |            |         |           |                  |
|                                      |                                                                                                    |          |           |            |         |           |                  |
|                                      |                                                                                                    |          |           |            |         |           |                  |
|                                      |                                                                                                    |          |           |            |         |           |                  |
|                                      |                                                                                                    |          |           |            |         |           |                  |
|                                      |                                                                                                    |          |           |            |         |           |                  |
|                                      |                                                                                                    |          |           |            |         |           |                  |
|                                      |                                                                                                    |          |           |            |         |           |                  |
|                                      |                                                                                                    |          |           |            |         |           |                  |

- 3. Maak een back-up van eventueel speciaal voor u aangepaste bestanden zoals documentenscripts, exportdefinities van in- en verkoopjournaals etc.;
- 4. Ga vervolgens naar de PC waarop zowel 'MatrixMetaal Orderregistratie' als 'MatrixMetaal Orderregistratie Beheer' is geïnstalleeerd;
- Open MatrixMetaal Orderregistratie en noteer de huidige versie (te vinden in het menu 'Help' > 'Over MatrixMetaal Orderregistratie');
- 6. Sluit vervolgens MatrixMetaal Orderregistratie af;
- 7. Download de installatie file van de nieuwste MatrixMetaal Orderregistratie;
- 8. Sla het bestand op op uw PC. Bij voorkeur op een plaats die door elke PC waarop MatrixMetaal Orderregistratie geïnstalleerd moet worden te benaderen is;
- Voer de setup uit en kies voor aangepaste installatie. Kies voor het installeren van zowel MatrixMetaal Orderregistratie als voor het installeren van MatrixMetaal Orderregistratie Beheer;

Matrix Software B.V. | Wijchenseweg II6 | 6538 SX Nijmegen | Postbus 6897 | 6503 GJ Nijmegen (t) 024-3434380 | (f) 024-3434389 | info@matrix-software.nl | www.matrix-software.nl KvK 10030652 | ABNAMRO 6011.44.422 | Matrix Software is onderdeel van de Matrix Group BV

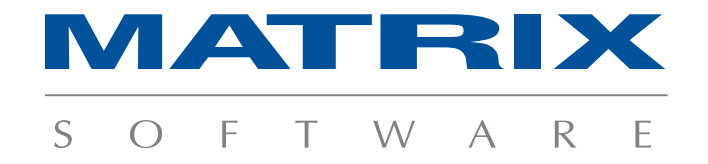

| SS ( Type:                                       | MatrixMetaal                                                                                                    |  |  |  |  |
|--------------------------------------------------|----------------------------------------------------------------------------------------------------|--|--|--|--|
| Versie:                                          | 4.0.10                                                                                                    |  |  |  |  |
| Aangemaakt:                                      | 3-5-2004 8:38:44                                                                                                    |  |  |  |  |
| Laatste revisie                                  | :: 8-10-2013 12:48:35                                                                                                    |  |  |  |  |
| Beschikbare re                                   | Beschikbare revisies:                                                                                                    |  |  |  |  |
| De onderstaa<br>De revisies di<br>Zorg dat tijde | ınde revisies zijn van toepassing voor deze database.<br>en dit moment uitgevoerd kunnen worden zijn zwart gekleurd.<br>en ohet uitvoeren van een revisies altijd alle gebruikers uit Matrix OrderRegistratie zijn uitgelogd. |  |  |  |  |
| Na het uitvoe<br>OrderRegistr                    | eren van de revisies dienen ook de clients aangepast te worden naar de juiste versie van Matrix<br>atie.                                                                                                    |  |  |  |  |
| 4.0.12                                           | Jpdate to version 4.0.12 (BIC)                                                                                                    |  |  |  |  |
| <u>4.0.11</u> U                                  | Jpdate to version 4.0.11                                                                                                    |  |  |  |  |
| 4.0.10 1                                         | Jpdate to version 4.0.10                                                                                                    |  |  |  |  |
| 4.0,9 1                                          | Jpdate to version 4.0.9                                                                                                    |  |  |  |  |
| 4.0.8                                            | Jpdate to version 4.0.7                                                                                                    |  |  |  |  |
| 4.0.7                                            | Jpdate to version 4.0.7                                                                                                    |  |  |  |  |
| 4.0.6 1                                          | Jpdate to version 4.0.5 (Performance Inkomstreg)                                                                                                    |  |  |  |  |
| 4.0.5 0                                          | Jpdate to version 4.0.5 (aanmaken journaalposten)                                                                                                    |  |  |  |  |
| 4:0:4                                            | Jpdate to version 4.0.4                                                                                                    |  |  |  |  |
| 4.0.3                                            | Jpdate to version 4.0.3                                                                                                    |  |  |  |  |

- 11. Installeer nu op alle overige PC's MatrixMetaal Orderregistratie. Kies voor **aangepaste installatie** en ga verder zonder opties te wijzigen. Hiermee werkt u de versie bij, zonder de modulesamenstelling te wijzigen.
- 12. Herstel eventueel de speciale aanpassingen die u onder punt 3 heeft veiliggesteld.

Heeft u vragen over deze nieuwe versies of de nieuwe uitbreidingsmodules? Bel ons dan op +31 (24) 34 34 380 of mail ons op <u>MatrixMetaal@matrix-software.nl</u>